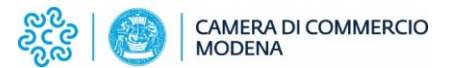

## **Richiesta telematica Carnet ATA**

Per la creazione del modello base è necessario dapprima premere il bottone **"crea modello"**: apparirà la maschera seguente dove occorre selezionare la CCIAA di iscrizione (MO) ed il numero di REA o il codice fiscale, cliccando poi il bottone **"cerca"**:

| Home Crea Modell           | o <u>Nuova</u> | <u>Da Inviare</u> | Da Rettificare | <u>Inviate</u> | <u>Storico</u> |
|----------------------------|----------------|-------------------|----------------|----------------|----------------|
|                            |                |                   |                |                |                |
| Cerca Impresa (Speditore): |                |                   |                |                |                |
|                            |                |                   |                |                |                |
| Numero REA                 |                |                   |                |                |                |
| O Codice fiscale           |                |                   |                |                |                |
|                            |                |                   |                |                | Cerca          |

Cert'o Vi proporrà i dati relativi alla Vostra impresa.

Selezionare come tipo di pratica la voce **"carnet ATA"** e come sportello di destinazione **"CCIAA di MODENA - Sportello Certificazione per l'Estero".** 

Premere infine il bottone "Avvia compilazione".

| Home Cr              | ea Modello           | <u>Nuova</u>       | <u>Da Inviare</u> | Da Rettificare | <u>Inviate</u> | <u>Storico</u>     |
|----------------------|----------------------|--------------------|-------------------|----------------|----------------|--------------------|
|                      |                      |                    |                   |                |                |                    |
| Cerca Impresa (Sp    | oeditore):           |                    |                   |                |                |                    |
| CCIAA                | MO v                 |                    |                   |                |                |                    |
| Numero REA           |                      |                    |                   |                |                |                    |
| O Codice fiscale     |                      |                    |                   |                |                |                    |
|                      |                      |                    |                   |                |                | Cerca              |
| Dati impresa (Spe    | ditore)              |                    |                   |                |                |                    |
| Denominazione:       |                      |                    |                   |                |                |                    |
| Comune:              |                      |                    |                   |                |                |                    |
| Indirizzo:           |                      |                    |                   |                |                |                    |
| Selezionare il tipo  | pratica              |                    |                   |                |                |                    |
| Carnet-ATA           |                      | ~                  |                   |                |                |                    |
| Sportello di destina | azione               |                    | -                 |                |                |                    |
| CCIAA di MODENA      | - Sportello Certific | azioni ner l'Ester | 0                 | V              |                |                    |
|                      | oporteno certine     | action per rester  | •                 |                |                |                    |
|                      |                      |                    |                   |                | (              | Avvia compilazione |
|                      |                      |                    |                   |                |                |                    |

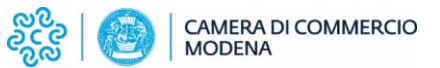

Successivamente il sistema presenterà il modello base da compilare in tutte le sue parti:

- 1. Tipologia carnet (Standard, Base o CPD)
- 2. Tipo merci (prodotti orafi o altro)
- 3. Utilizzatore
- 4. Paesi di destinazione (se più di uno, aggiungere righe cliccando su "+")
- 5. Uso (campioni commerciali, fiere e mostre, ecc.)

Il valore merce viene calcolato automaticamente quando si carica la lista delle merci.

| UNIONE EUROPEA<br>CARNET A.T.A.                   |                                  |  |  |  |  |
|---------------------------------------------------|----------------------------------|--|--|--|--|
| Tipologia carnet 💙 1                              | Tipo merci 🔍 🗸 2                 |  |  |  |  |
| A. HOLDER AND ADDRESS (richiedente)               | B. REPRESENTED BY (utilizzatore) |  |  |  |  |
| Denominazione impresa - indirizzo impresa - Italy | 3                                |  |  |  |  |
| P. Paesi destinazione 🥥                           | Definizione d'uso 🥝              |  |  |  |  |
| v 4 🚥                                             | v 5                              |  |  |  |  |
| Valore merce totale                               |                                  |  |  |  |  |

Per il caricamento della lista merci è possibile procedere in due modi:

a) Compilare l'apposita maschera:

| LISTA MERCI   |                                                                          |            |                    |                                                         |                    |  |
|---------------|--------------------------------------------------------------------------|------------|--------------------|---------------------------------------------------------|--------------------|--|
|               |                                                                          |            |                    |                                                         | 08                 |  |
| Nº d'ordine 🥥 | Descrizione commerciale delle merci<br>(eventualmente marche e numeri) 😡 | Nº pezzi 🥹 | Peso o<br>Volume 🥥 | Valore commerciale<br>sul mercato italiano<br>(in Euro) | Paese di origine 🖌 |  |
| 1             | 2                                                                        | 3          | 4                  | 5                                                       | 6                  |  |
|               |                                                                          |            |                    |                                                         | ✓                  |  |
| TOTALI        |                                                                          |            | 0.00               | 0.00                                                    |                    |  |

Il campo 1 (n. d'ordine) viene compilato automaticamente, così come i totali. Per aggiungere righe cliccare sul pulsante "+"

b) Scaricare il "**template lista merci**" e dopo averlo compilato e salvato, procedere ad effettuare l'upload attraverso il bottone "Sfoglia...".

Una volta selezionato il file della lista merci premere il bottone "carica lista merci":

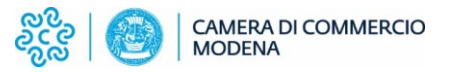

| Home Crea Modello Nuova Da Inviare Da Rettificare Inv                                                                           | riate <u>Storico</u> |
|----------------------------------------------------------------------------------------------------|----------------------|
| Precompilazione del modello base i (file xml facoltativo)<br>Sfoglia Nessun file selezionato.                                   | Carica modello base  |
| Precompilazione della lista merci i (file xlsx facoltativo)<br>Scarica Template Lista Merci<br>Sfoglia Nessun file selezionato. | Carica lista merci   |

Dopo aver inserito tutti i dati richiesti, occorre cliccare il bottone **"Scarica modello base":** verrà scaricato in automatico nella cartella "download" un file .xml che dovrà essere firmato digitalmente.

(attenzione: qualora venisse utilizzato come browser Chrome, occorre disabilitare il blocco popup per l'URL praticacdor.infocamere.it).

Il modello base firmato digitalmente dovrà successivamente essere riacquisito a sistema premendo il bottone "continua":

| Home <u>Crea Modello</u> <u>Nuova</u>                             | <u>Da Inviare</u> <u>Da</u> | Rettificare Inviate       | <u>Storico</u>   |  |  |  |
|-------------------------------------------------------------------|-----------------------------|---------------------------|------------------|--|--|--|
|                                                                   |                             |                           |                  |  |  |  |
| Il download del file dovrebbe avvenire automat                    | icamente. Qualora no        | n dovesse succedere, prem | ere <u>qui</u> . |  |  |  |
| Dopo aver scaricato il file è necessario firmarlo digitalmente.   |                             |                           |                  |  |  |  |
| Per trasmettere il file firmato premere "Continua"                |                             |                           |                  |  |  |  |
| Per creare un nuovo modello premere "Nuovo M <mark>odello"</mark> |                             |                           |                  |  |  |  |
| Modifica i dati                                                   | Continua                    | Nuovo modello             |                  |  |  |  |

Nella maschera successiva occorrerà Inserire lo sportello di destinazione (CCIAA di Modena) e attraverso il bottone "Sfoglia", caricare il modello base precedentemente salvato e firmato digitalmente (file.xml.p7m):

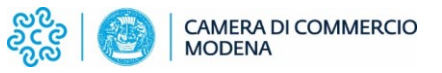

| Home Crea Modello                    | Nuova               | <u>Da Inviare</u> | Da Rettificare | <u>Inviate</u> | <u>Storico</u>  |
|--------------------------------------|---------------------|-------------------|----------------|----------------|-----------------|
|                                      |                     |                   |                |                |                 |
| Cerca Impresa (Speditore):           |                     |                   |                |                |                 |
| CCIAA MO V                           |                     |                   |                |                |                 |
| Numero REA                           |                     |                   |                |                |                 |
| O Codice fiscale                     |                     |                   |                |                |                 |
|                                      |                     |                   |                |                | Cerca           |
| Dati impresa (Speditore)             |                     |                   |                |                |                 |
| Denominazione:                       |                     |                   |                |                |                 |
| Comune:                              |                     |                   |                |                |                 |
| Indirizzo:                           |                     |                   |                |                |                 |
| Selezionare il tipo pratica          |                     |                   |                |                |                 |
| Carnet-ATA                           | ~                   |                   |                |                |                 |
| Sportello di destinazione            |                     |                   |                |                |                 |
|                                      |                     |                   |                |                |                 |
| CCIAA di MODENA - Sportello Certific | azioni per l'Estero |                   | <b>`</b>       |                |                 |
| Nessuna sede distaccata disponibi    | e.                  |                   |                |                |                 |
| Modello Base Sfoglia                 | a Nessun file se    | elezionato. f     | ile .xml.p7m   |                |                 |
|                                      |                     |                   |                |                | Avvia creazione |
|                                      |                     |                   |                |                |                 |

Lo step successivo consentirà di allegare alla pratica i documenti necessari premendo il bottone "allega e continua".

Dopo aver caricato tutti gli allegati occorre premere il bottone "allega e termina".

Selezionate **"invio pratica"** e confermare l'invio definitivo premendo il bottone "OK"